## ガス料金チケットに交換する方法

【スマートホンから交換する場合】

 LINEのリッチメニュー「商品交換特設サイトはこちら」をタップし、カード番号・パスワードを入力し ログインをお願いします。 ※事前にCN会員の登録が必要となります。

| ★ 友だち追加ありがとうございます<br>出雲ガスでは、お得なキャンペーンや<br>イベント情報をお届けします ◆   |                                               |                      |  |  |
|-------------------------------------------------------------|-----------------------------------------------|----------------------|--|--|
| また、下部に表示されているメニュー<br>から、出雲ガス会員サイト「My出雲<br>ガス」への登録やログインができます |                                               |                      |  |  |
| ぜひご利用                                                       | ください 🦊                                        | 13:01                |  |  |
| CNポイント<br>商品交換特徴サイト は<br>こちら<br>★<br>タッフしてね                 | 出版#2488+11<br>MY出雲ガス<br>会員サイトへ<br>- My page - | 国ったときは<br>- SAFETY - |  |  |
| は雲ガス株式会社                                                    | 品版がA&B.91ト<br>MY出雲ガス でんき<br>の<br>・<br>ジン      | QA                   |  |  |
| 公式ホームページへ                                                   | 会員サイトへ<br>- My page -                         | よくある質問と回答<br>- Q&A - |  |  |
|                                                             | メニュー・                                         |                      |  |  |
|                                                             |                                               |                      |  |  |

| <b>Ġ</b> 出雪ガス株式会社 商品交換 特設                         | サイト                                       |
|---------------------------------------------------|-------------------------------------------|
|                                                   | IC POINT CARD                             |
|                                                   | CN POINT<br>CASHIJACK &<br>POINT EXCHANGE |
| CNID カード番号<br>パスワード <sup>お客さまが設定され</sup><br>パスワード | t-                                        |
| ログイン                                              |                                           |
| ※ログインには、6桁に変更済みのパスワードが                            | 必要になります                                   |
| 出雲ガスCNカードを<br>お持ちの方はこちら                           |                                           |
|                                                   |                                           |

② ログイン後、交換商品が表示されますので、交換したい商品をタップしてください。商品の詳細が表示されます。

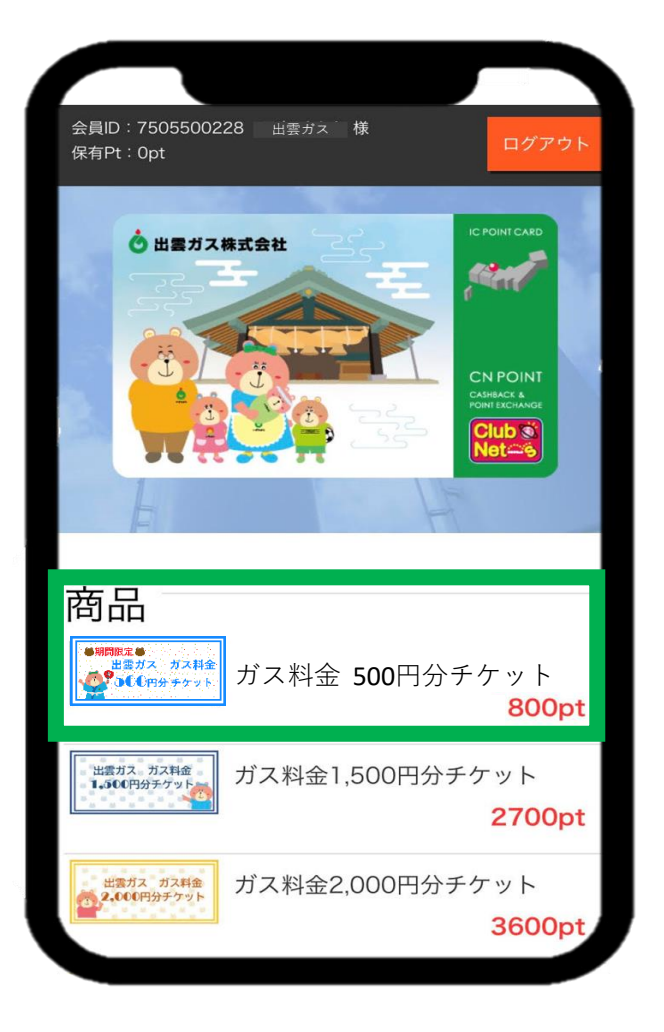

| 。<br>・<br>・<br>・<br>はまガス株式会社 商品交換 特設サイト                                         |  |
|---------------------------------------------------------------------------------|--|
| 会員ID:7505500228 <sub>田雲ガネ</sub> 様<br>保有Pt:0pt ログアウト                             |  |
| 商品詳細                                                                            |  |
| <ul> <li>期間限定</li> <li>出雲ガス ガス料金</li> <li>500円分チケット</li> </ul>                  |  |
| ガス料金 <b>500</b> 円分チケット<br>800pt                                                 |  |
| ※申込が完了した月の翌月のガス料金より値引き処理をさせて<br>いただきます。<br>※商品の発送はございません。<br>※検針票と領収書にてご確認ください。 |  |
| 申し込む                                                                            |  |
| 戻る                                                                              |  |

## ③ 商品内容を確認し、「申し込む」をタップしてください。 申し込み画面が表示されますので、必要な情報を入力し、「確認」をタップしてください。

ੈ 出雲ガス株式会社 商品交換 特設サイト 会員ID:7505500228 出雲ガス 様 保有Pt:0pt 商品詳細 ●期間限定● 出雲ガス ガス料金 5€€円分チケット ガス料金 500円分チケット 800pt ※申込が完了した月の翌月のガス料金より値引き処理をさせて いただきます。 ※商品の発送はございません。 ※検針票と領収書にてご確認ください。 申し込む 戻る

|                                          | る中心者俅惰報                  |
|------------------------------------------|--------------------------|
| 会員ID:7505500228 田雲ガス 様<br>保有Pt:0pt ログアウト | 氏名 氏名                    |
| お申込み                                     | メール                      |
| 名称                                       | <b>電話番号</b> 半角数字(ハイフン不要) |
| ガス料金 500円分チケット                           | <b>郵便番号</b> 数字3桁 - 数字4桁  |
| ポイント数                                    | 住所 例)東京都新宿区西新宿2丁目8-1     |
| 800pt<br>説明                              | ※当社ご契約住所をご記入ください。        |
| ※申込が完了した月の翌月のガス料金より値引き処理をさ               |                          |
| ※商品の発送はございません。<br>※検針票と領収書にてご確認ください。     | 確認                       |
| お申込者様情報                                  | 戻る                       |

## ④ 入力した申込内容が表示されますので、入力内容に間違いがないか確認し、「お申込み」をタップしてください。

| ੰ≝≝ガス株式会社 商品交換 特設サイト                                                            |
|---------------------------------------------------------------------------------|
| 会員ID:7505500228 <sub>出雲ガス</sub> 様<br>保有Pt:0pt                                   |
| お申込み情報確認<br>以下の内容で、お申込みを受け付けます。                                                 |
| 名称                                                                              |
| ガス料金 <b>500</b> 円分チケット                                                          |
| ポイント数                                                                           |
| 800pt                                                                           |
| 説明                                                                              |
| ※申込が完了した月の翌月のガス料金より値引き処理をさ<br>せていただきます。<br>※商品の発送はございません。<br>※検針票と領収書にてご確認ください。 |
|                                                                                 |

|                   | お申込者様情報   |  |
|-------------------|-----------|--|
|                   |           |  |
| 氏名:               | お客さまの入力情報 |  |
| メール:              | が表示されます   |  |
| 電話番号:             |           |  |
| 郵便番号:             |           |  |
| 住所:               |           |  |
| ※当社ご契約住所をご記入ください。 |           |  |
|                   |           |  |
| お申込み              |           |  |
|                   |           |  |
| 戻る                |           |  |
|                   |           |  |
|                   |           |  |
|                   |           |  |
|                   |           |  |
|                   |           |  |

⑤ 申込みの確認画面が表示されますので「ok」をタップして、申し込みを完了してください。

| せていただきます。<br>※商品の発送はございません。<br>※検針票と領収書にてご確認ください。                                                                              | お申込み完了                                                                                                    |
|----------------------------------------------------------------------------------------------------|----------------------------------------------------------------------------------------------------|
| お申込者様情報         氏名:       お客さまの入力情報         メール:       が表示されます         電話番号:         お申込みを受け付けてよろしいですか?         キャンセル       OK | お申込みありがとうございました。<br>お申込みの詳細は、ご入力いただきましたメールアドレスに逆<br>信させていただいております。<br>メールがご確認いただけない場合は、迷惑メールフォルダに格<br>納されている可能性がございますので、そちらをご確認くださ<br>い。<br>その他お問い合わせは、以下までご連絡ください。 |
| <ul><li>※当社ご契約住所をご記入くたさい。</li><li>お申込み</li><li>戻る</li></ul>                                                                    | 【問い合わせ先】<br>出雲ガス株式会社 CNポイント交換係<br>TEL 0853-21-0267                                                                                                    |
|                                                                                                    | 戻る                                                                                                    |

【パソコンから交換する場合】

・出雲ガス株式会社のホームページを検索し、トップページを開いてください。

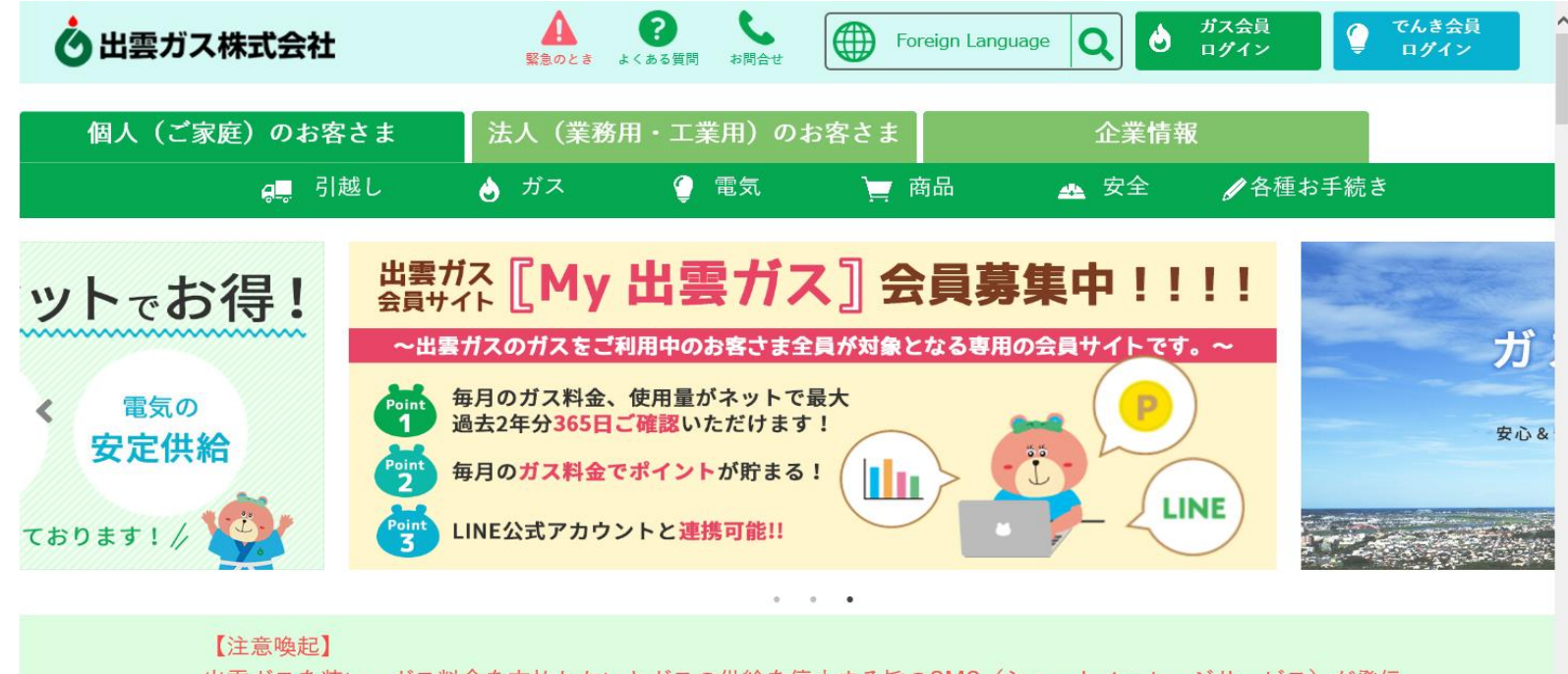

出雲ガスを装い、ガス料金を支払わないとガスの供給を停止する旨のSMS(ショートメッセージサービス)が発信 されています。不審と思われるSMSは記載のURL等のクリックをせずに削除してください。 ・トップページ中段の「CNポイントサービスはこちら」をクリックした後、 「商品交換特設サイト」をクリックしてください。

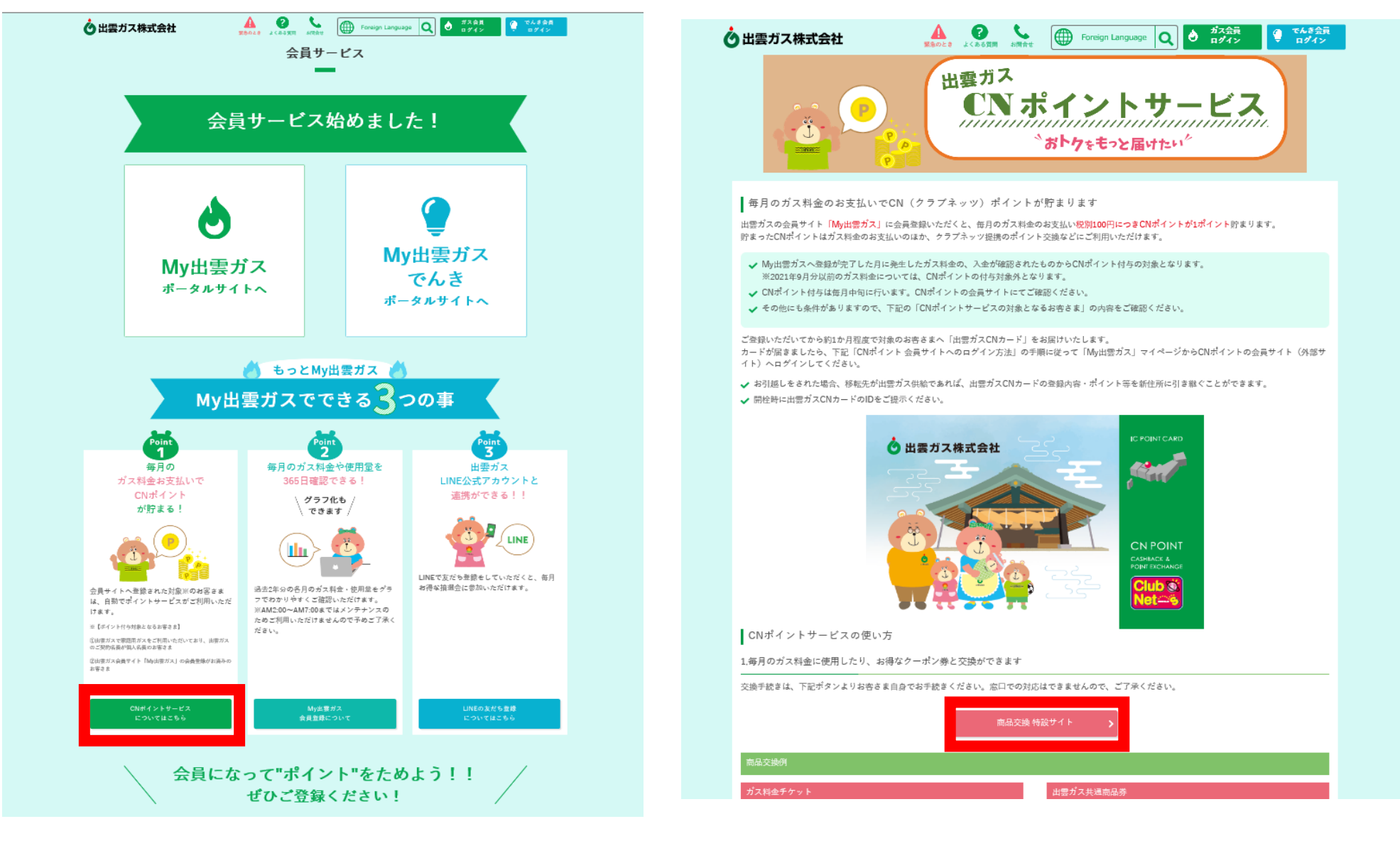

・カード番号・パスワードを入力し、ログインをお願いします。 ※事前にCN会員の登録が必要となります。

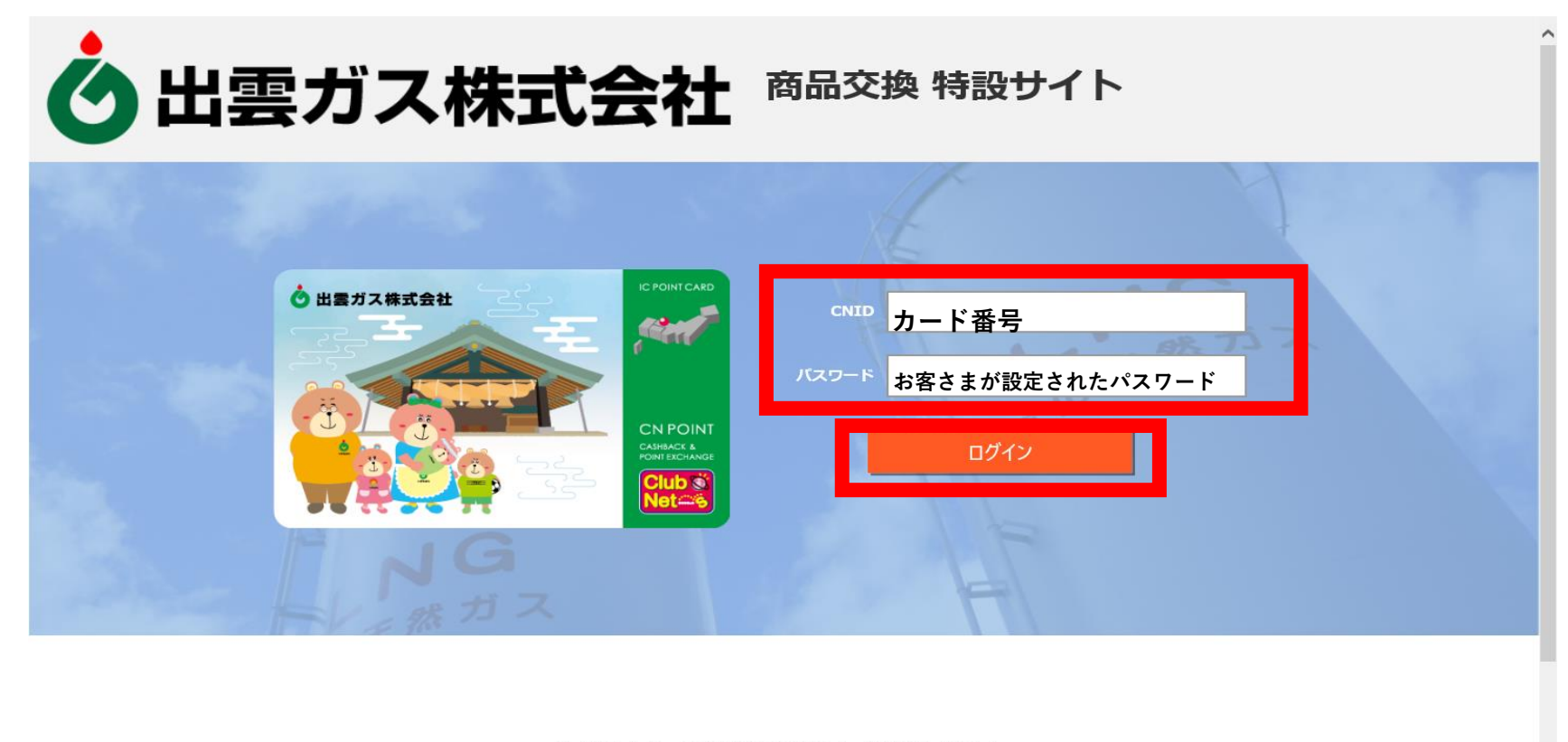

※ログインには、6桁に変更済みのパスワードが必要になります。

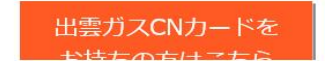

・ログイン後、交換商品が表示されますので、交換したい商品をクリックしてください。商品の詳細が表示されます。
 以降は、スマートホンから交換する場合と同じ流れになります。

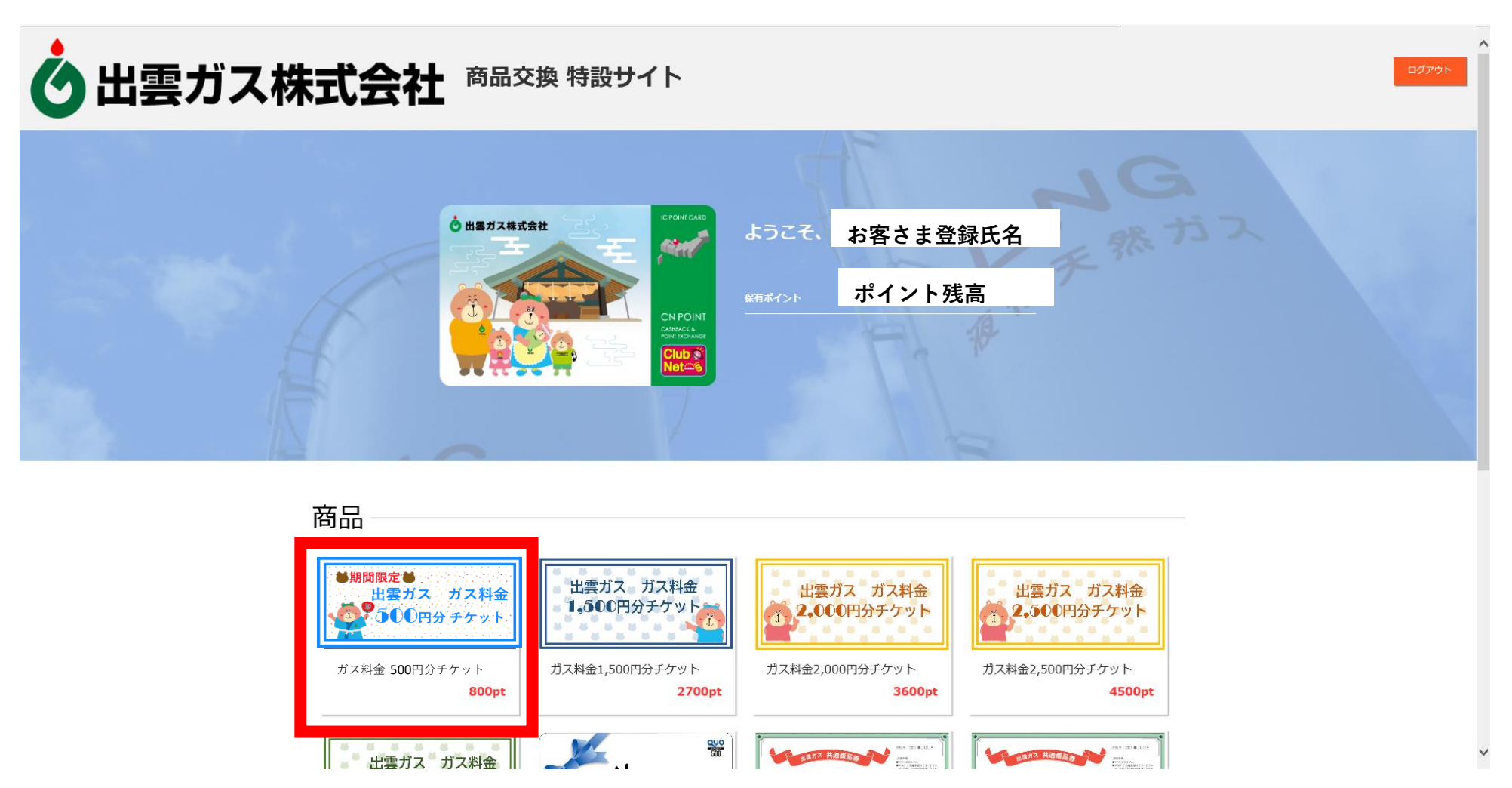